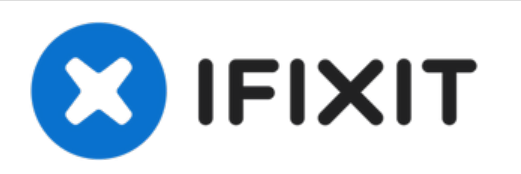

# MacBook Air 13" Anfang 2014 I/O Board Kabel austauschen

Hier wird der Austausch des I/O Board Kabels...

Geschrieben von: Jeff Suovanen

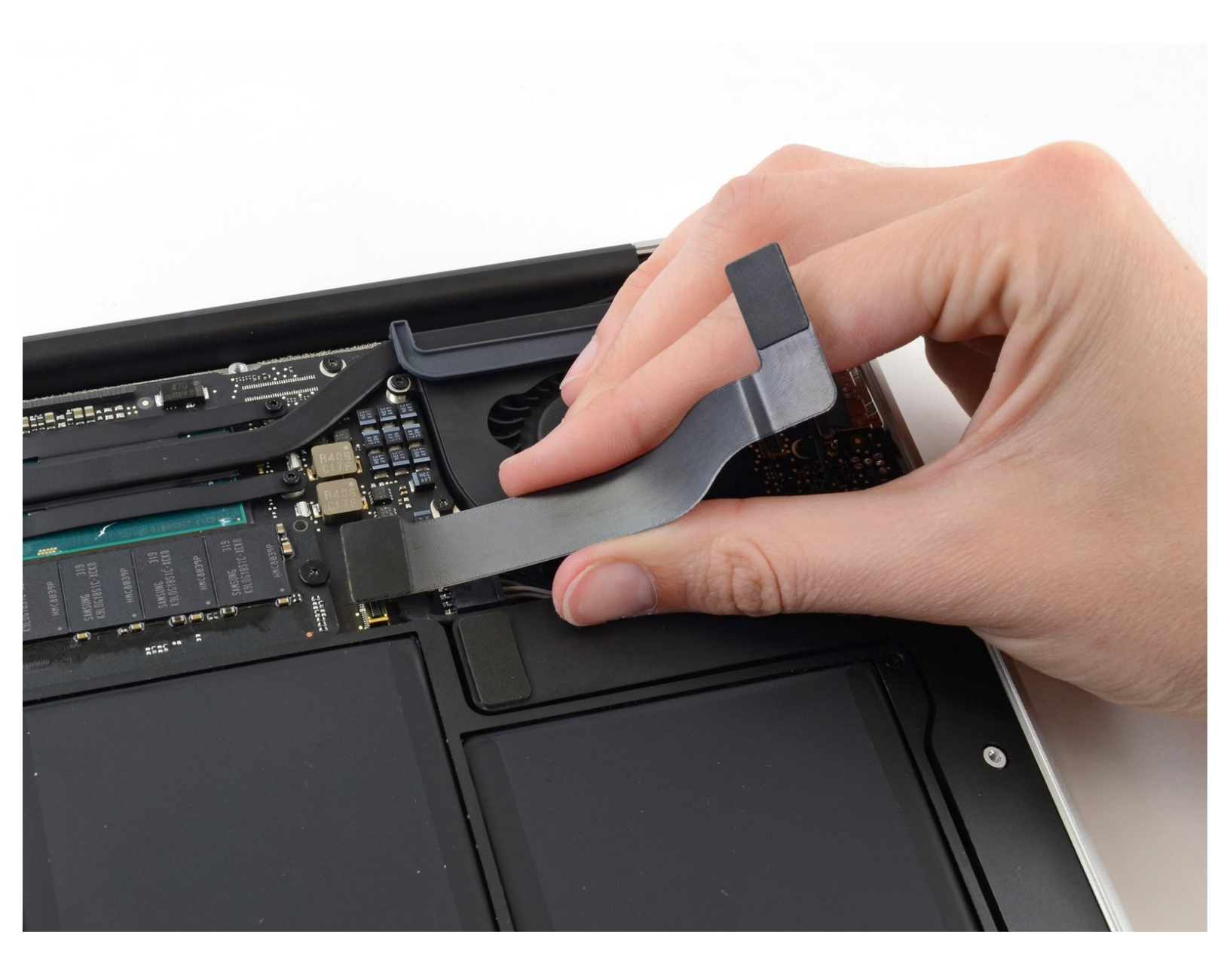

# EINLEITUNG

Hier wird der Austausch des I/O Board Kabels gezeigt.

| WERKZEUGE:                                                 | TEILE:                                                    |
|------------------------------------------------------------|-----------------------------------------------------------|
| <ul> <li>P5 Pentalobe Screwdriver Retina MacBook</li></ul> | <ul> <li>MacBook Air 13" (Mid 2013 to 2017) I/O</li></ul> |
| Pro and Air (1) <li>Spudger (1)</li>                       | Board Cable (1)                                           |

#### Schritt 1 — Hinteres Gehäuse

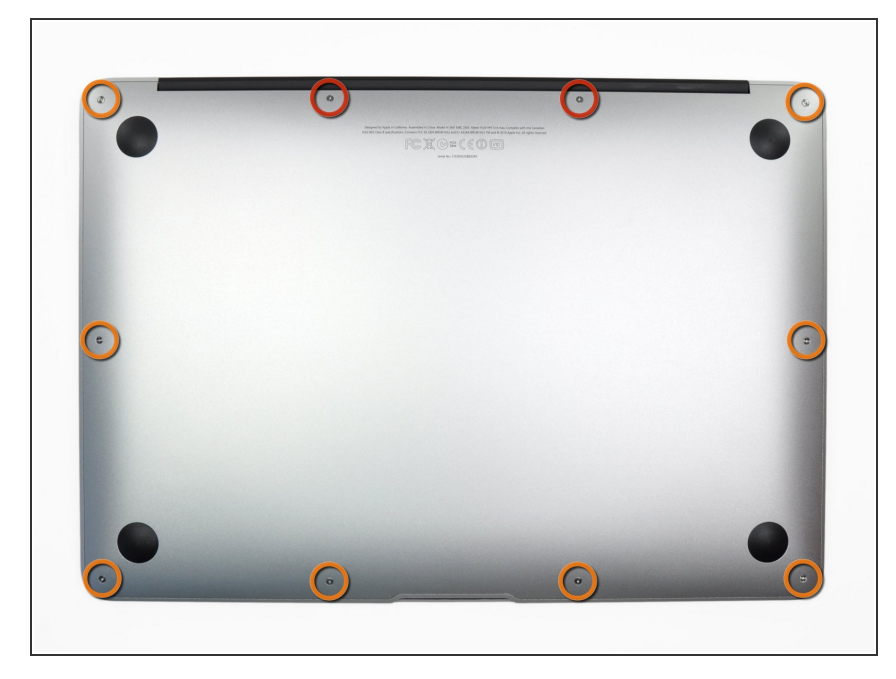

- Bevor du anfängst, fahre dein MacBook herunter. Schließe das Display und lege dein MacBook mit der Unterseite nach oben auf eine weiche Unterlage.
  - Benutze einen <u>P5 Pentalobe</u>-Schraubendreher, um folgende zehn Schrauben zu entfernen, mit denen das untere Gehäuse befestigt ist:
    - Zwei 9 mm Schrauben
    - Acht 2,6 mm Schrauben

### Schritt 2

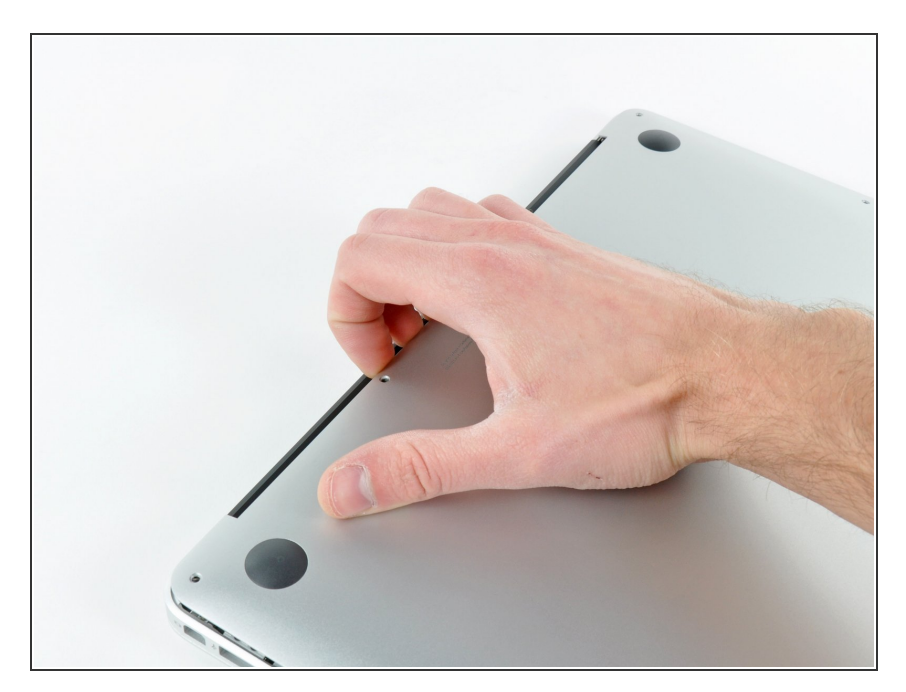

- Löse das hintere Gehäuse vom Air, indem du mit den Fingerspitzen zwischen Display und Gehäuse gehst und es nach oben ziehst.
- Entferne das hintere Gehäuse und lege es beiseite.

#### Schritt 3 — Akkustecker

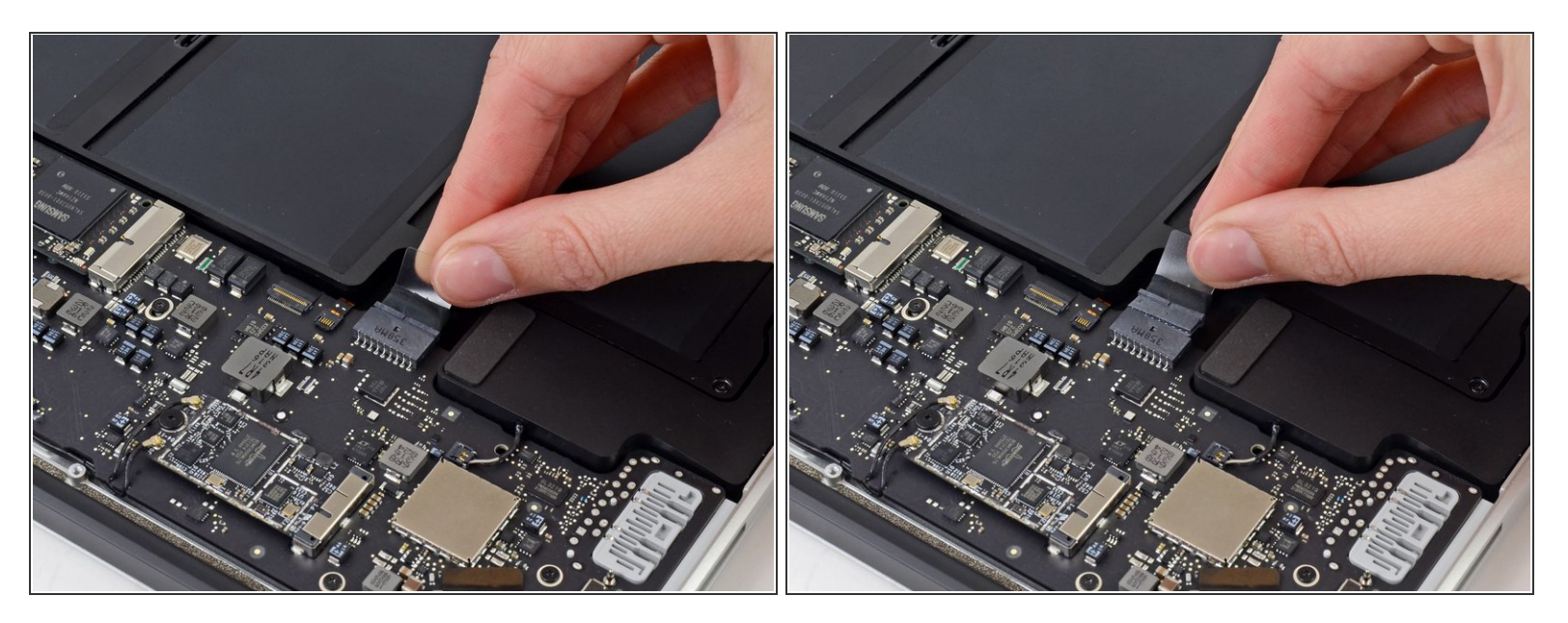

- (i) Um sicherzustellen, dass kein Strom fließt und sich das MacBook nicht einschaltet während du arbeitest, ist es empfehlenswert, den Akku abzutrennen.
- Ziehe die durchsichtige Kunststofflasche, die am Akkustecker angebracht ist, parallel zur Oberfläche der Leiterplatte in Richtung Vorderkante des Air.
- Anschlusses.

#### Schritt 4 — I/O Blendenkabel

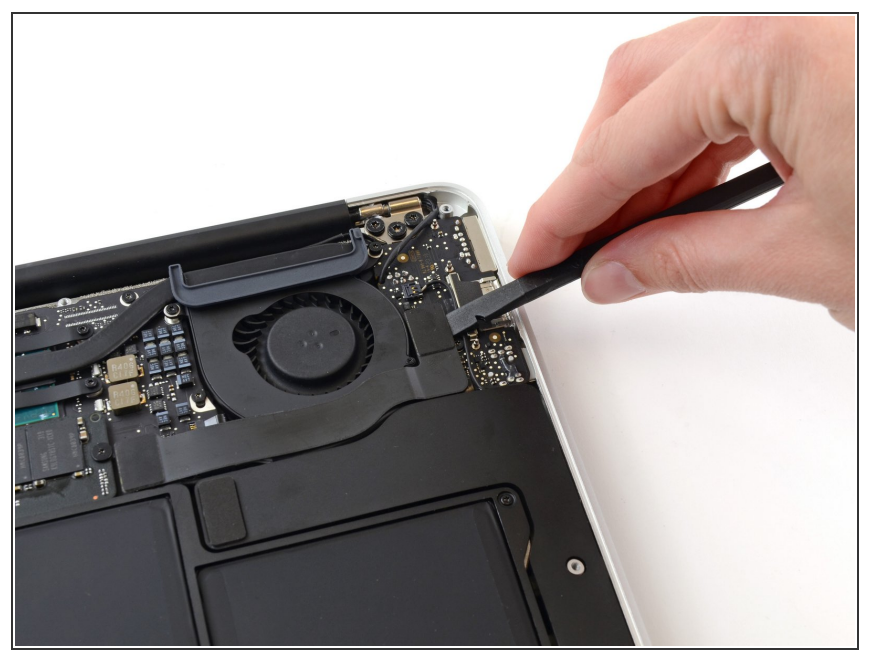

 Heble den Stecker des I/O Blendenkabels mit einem Spudger aus seiner Fassung auf dem I/O Board,

# Schritt 5

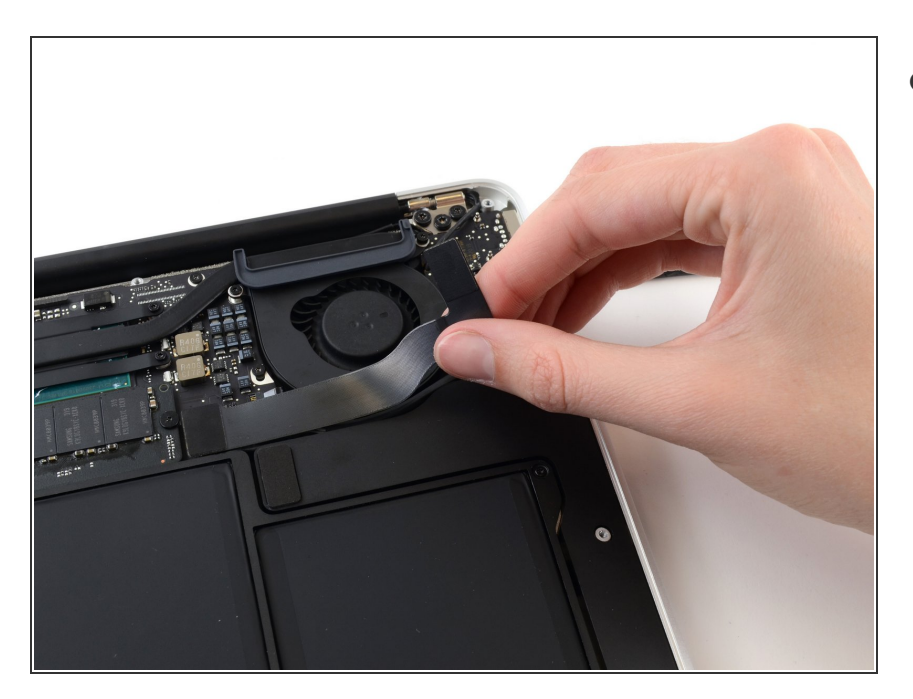

- Löse das I/O Blendenkabel vorsichtig von dem Kleber ab, mit dem es oben auf dem Lüfter angebracht ist.
  - Achte beim Zusammenbau darauf, dass dieses Kabel in der richtigen Richtung eingesetzt wird. Es lässt sich auch in entgegengesetzter Richtung einbauen, dann bootet der Laptop allerdings nicht mehr.

# Schritt 6

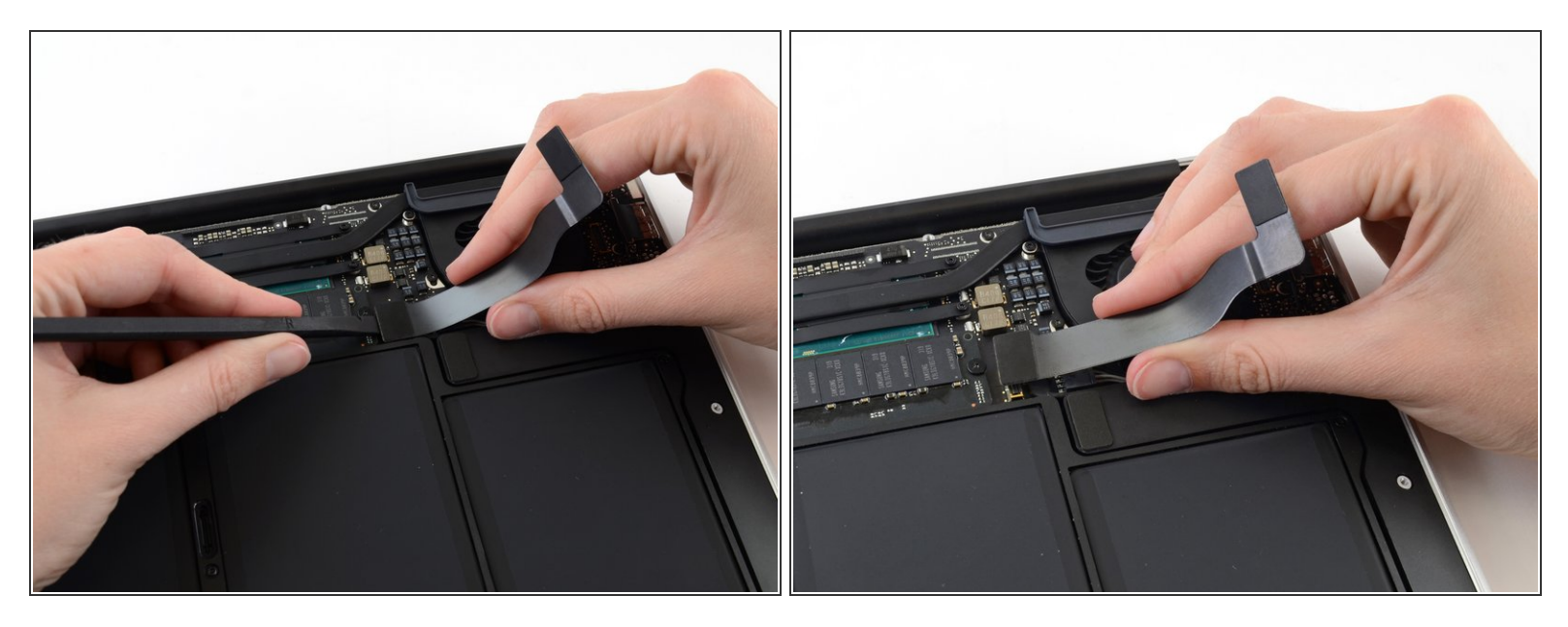

A Der folgende Anschluss hat eine besonders tiefgelegte Fassung. Sei vorsichtig, wenn du ihn ablöst.

- Während du vorsichtig das I/O Blendenkabel nach oben in Richtung seines Anschlusses auf dem Logic Board ziehst, heble mit dem flachen Ende eines Spudgers abwechselnd auf beiden Seiten des Anschlusses, um ihn nach und nach aus seiner Fassung zu lösen.
- Entferne das I/O Blendenkabel.

Um dein Gerät wieder zusammenzusetzen, folge den Schritten in umgekehrter Reihenfolge.